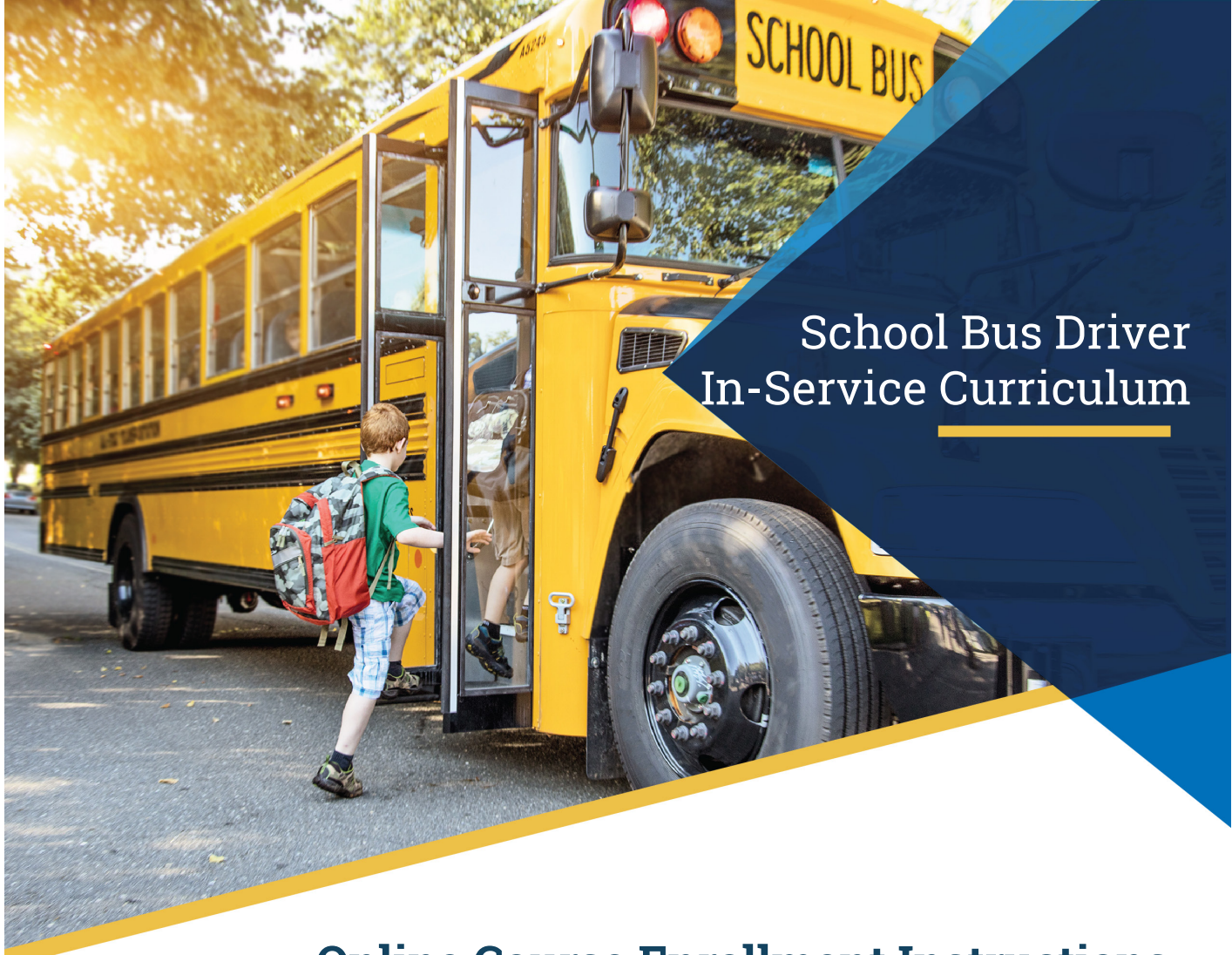

# **Online Course Enrollment Instructions**

#### Step 1.

Create an account in the Learning Management System (LMS) https://tsi-dot.csod.com/selfreg/register.aspx?c=pts-nhtsa-rti-70

### Step 2.

Click "Register for Full Course" or "Register for Individual Module" *see images to right* 

### Step 3.

Click the "View Details" button next to the training item.

## Step 4.

Click the "Launch" button next to the training item.

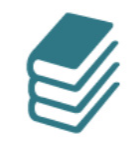

Register for Full Course

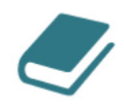

Register for Individual Module

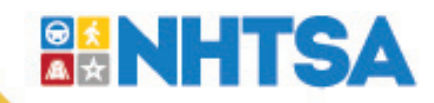